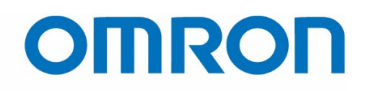

## QUICK START GUIDE

# Omron TM Collaborative Robot: Backup, Restore, and Update

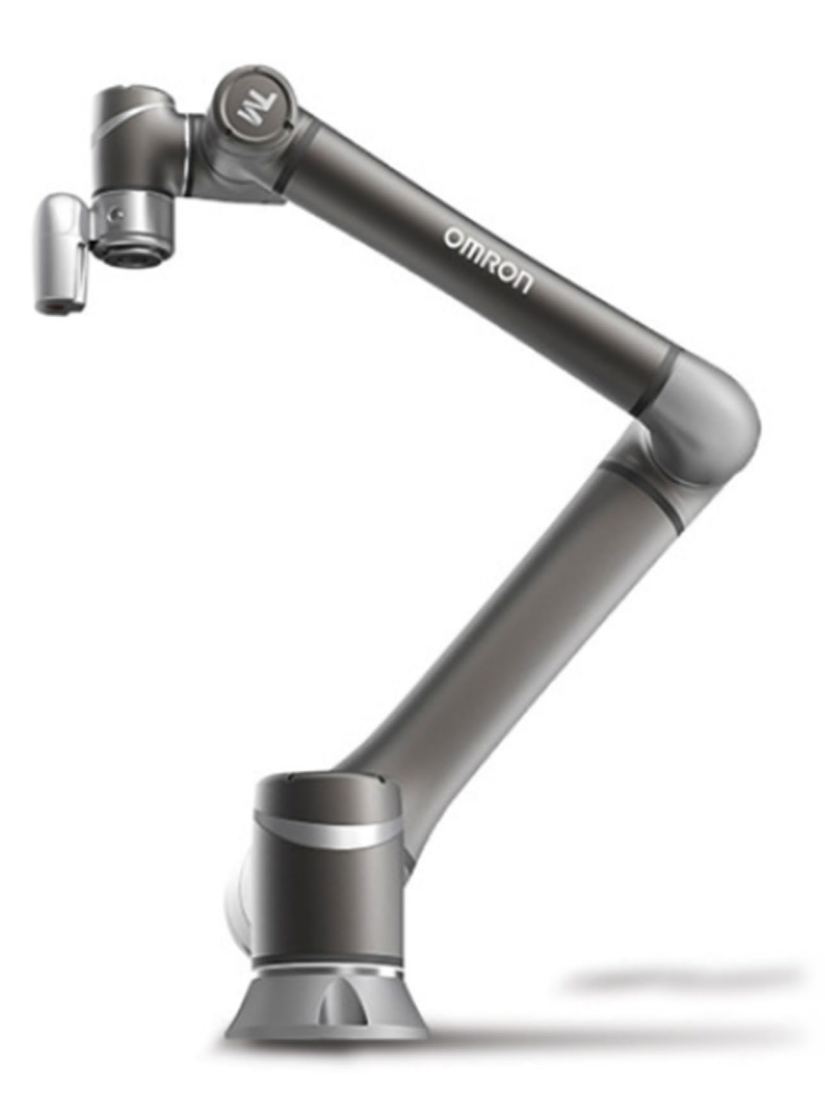

Omron TM Collaborative Robot: Backup, Restore, and Update – Ver. 1

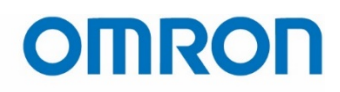

## Contents

|                               | ~ |
|-------------------------------|---|
| 2 Useful Documents            | 3 |
| 3 Backup                      | 3 |
| 3.1 Procedure                 | 3 |
| 3.2 Recommended Backup Points | 4 |
| 4 Restore                     | 5 |
| 5 USB Flash Drive Formatting  | 6 |
| 6 Update                      | 8 |

## **Figures**

| Figure 3.1 - System Setting Menu      | 3 |
|---------------------------------------|---|
| Figure 3.2 - Backup Screen            | 4 |
| Figure 4.1 - Restore Screen           | 5 |
| Figure 5.1 - Format                   | 6 |
| Figure 4.2 - Formatting Convention    | 7 |
| Figure 5.3 - Format Warning           | 7 |
| Figure 5.4 - Formatting Complete      | 7 |
| Figure 5.5 - Folder Naming Convention | 7 |
| Figure 6.1 - Included Files           | 8 |
| Figure 6.2 - System Setting Menu      | 8 |
| Figure 6.3 - System Version Screen    | 9 |
| Figure 6.4 - Version Conflict Warning | 9 |

| Version | Date      | Author                          | Changes          | HW Ver. | Sys. Ver. |
|---------|-----------|---------------------------------|------------------|---------|-----------|
| 01      | 1/17/2019 | Kai Lee<br>Aaron H<br>Charlie K | Document Created | 3.0     | 1.68.6800 |

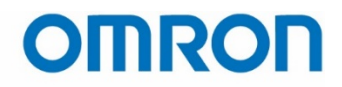

## **1** Introduction

This demonstrates how to back up the current system version of an Omron TM robot, how to restore the robot to a previous system version, and how to update the firmware to a newer system version.

## **2 Useful Documents**

The ADE Team strongly recommends reviewing the following documents in addition to this one:

| TM Flow Software Manual      | <u>1626-E-02</u>    |
|------------------------------|---------------------|
| TM Initial Startup Tech Note | Document number TBD |

In addition to the documents listed above, all Omron TM related downloads can be found at: <u>https://industrial.omron.us/en/products/tm-series#downloads</u>

## **3 Backup**

In some cases, the Omron TM robot must be restored to a former system version. However, it is entirely the user's responsibility to regularly keep a good set of backup points to which the robot can be restored. It is also important to note that restoring the robot to a previous system version is currently the only method to "downgrade" the robot, as the Update function only

### **3.1 Procedure**

- 1. Go to Backup\ Restore in the System menu.
  - a. Click on the **Backup** button so that it is highlighted green.
  - b. Enter a file name.
  - c. Click on the blue **Backup** button.

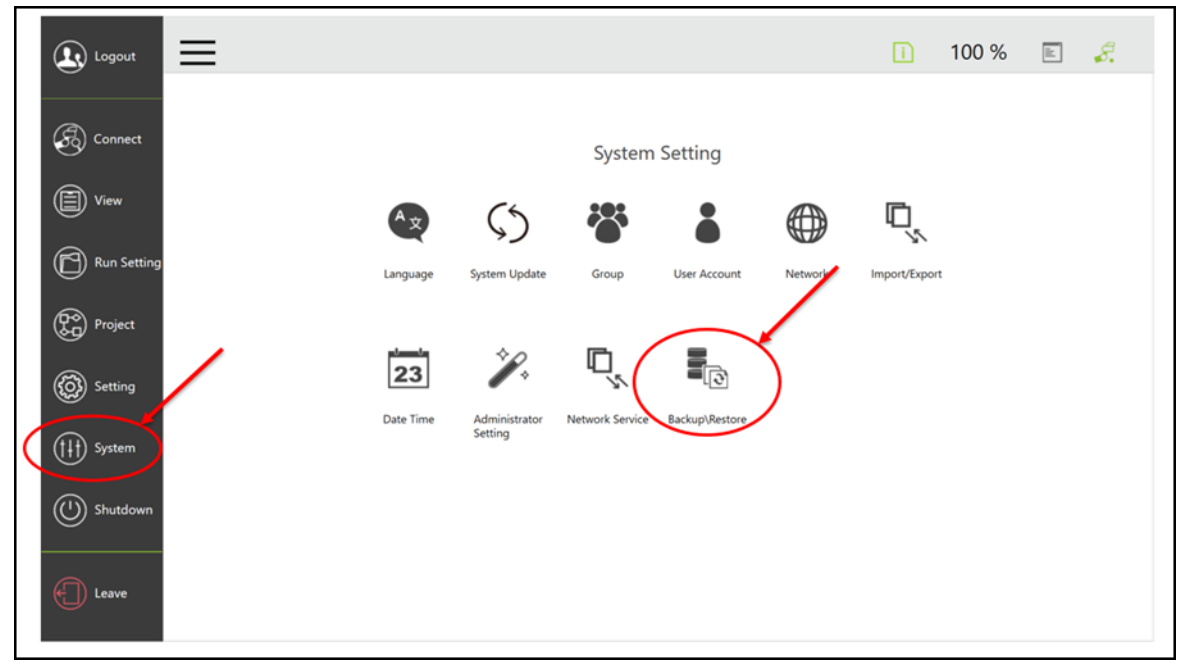

Figure 3.1 - System Setting Menu

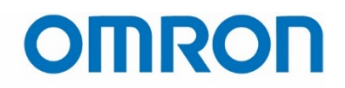

| Backup\Restore                                         |  |
|--------------------------------------------------------|--|
| Size: 1,089,673,661<br>File Name:<br>Restore<br>Backup |  |

Figure 3.2 - Backup Screen

- 2. The following will be backed up:
  - a. Firmware
  - b. Projects
  - c. Settings TCP's, robot parameters, etc.

**A maximum of three backup points are allowed**. To delete a backup point, click on the **Restore** button and then click the delete button, marked by an **X** in a red box.

## 3.2 Recommended Backup Points

Since only 3 backup points are allowed, therefore the ADE team's suggested backup points are:

- 1. Upon initial setup (to retain a copy of the factory default settings).
- 2. After commissioning is complete.
- 3. Before updating to a new version of the firmware or before trying anything irreversible.

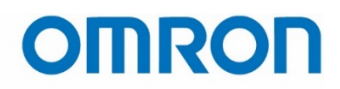

## **4** Restore

To restore everything in the selected backup file;

- a. Click the **Restore** button so that it is highlighted green.
- b. Choose the file you want to restore.
- c. To keep the current firmware, make sure to uncheck the box next to **Restore Robot Firmware**.
- d. Click the blue **Restore** button in the lower right corner.

| $\equiv$         | ÷         |                 |                         |                  |                             | ī | 100 %     | ill     | <i>\$</i> . |
|------------------|-----------|-----------------|-------------------------|------------------|-----------------------------|---|-----------|---------|-------------|
| Backu            | p\Restore |                 |                         |                  |                             |   |           |         |             |
|                  | Backup    | Name            |                         |                  | Total Size: 95,823,065,088  |   |           |         |             |
|                  |           | 20181121-050859 | TM5-700-1-68-6000       | 1.68.6000.4150 🗙 | Usable Space:78,791,847,936 |   |           |         |             |
| $\left( \right)$ | Restore   | 20181127-015124 | TM-700-1-68-6300-Backup | 1.68.6300.4650 🗙 | Restore Robot Firmware      |   |           |         |             |
| a.               |           | 20181221-030645 | TM_backup_v6800         | 1.68.6800.4920   | <b>, , ,</b>                |   |           |         |             |
|                  |           | b.              |                         |                  | N                           |   |           |         |             |
|                  |           |                 |                         |                  |                             |   |           |         |             |
|                  |           |                 |                         |                  |                             |   |           |         |             |
|                  |           |                 |                         |                  |                             |   |           |         |             |
|                  |           |                 |                         |                  |                             |   |           |         |             |
|                  |           |                 |                         |                  |                             |   |           |         |             |
|                  |           |                 |                         |                  |                             |   |           |         |             |
|                  |           |                 |                         |                  |                             |   |           |         |             |
|                  |           |                 |                         |                  |                             |   |           |         |             |
|                  |           |                 |                         |                  |                             |   | d.        |         |             |
|                  |           |                 |                         |                  |                             |   | $\langle$ | Restore |             |

Figure 4.1 - Restore Screen

### CAUTION: Do not remove power during the backup and restore process

# OMRON

## **5 USB Flash Drive Formatting**

- 1. Plug a USB flash drive into an empty USB port on your computer.
- 2. Right click on the USB drive name in the Windows Explorer menu on the left side of the screen, the click on **Format...** This brings up the Format window.

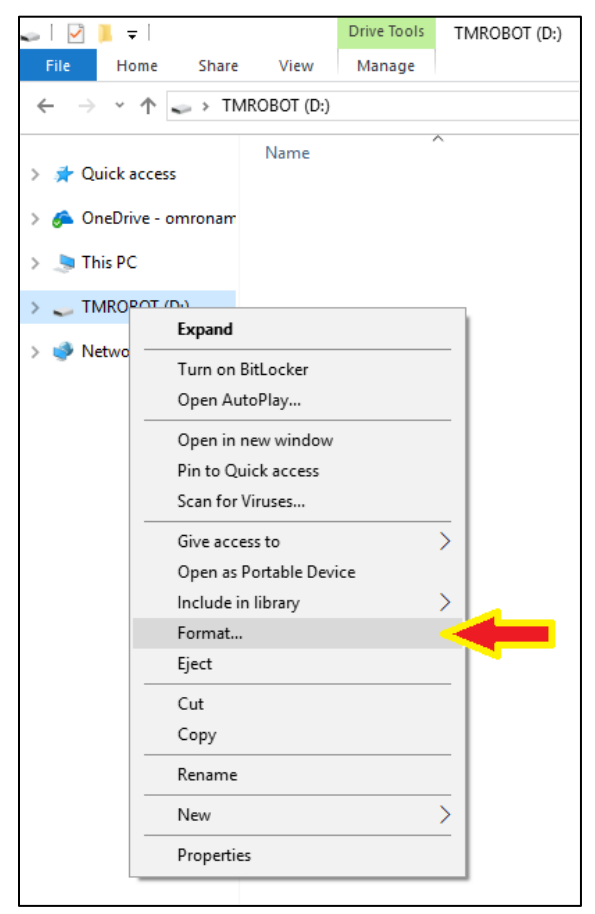

Figure 5.1 - Format

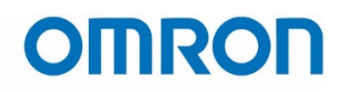

- 3. Choose the **NTFS** file system
- 4. Change the Volume label to "TMROBOT". The volume label must match this name exactly.
- 5. Check the **Quick Format** box.
- 6. Click Start.
- 7. A pop-up window will display with a warning that you are erasing ALL data from the USB flash drive. Click **OK**.

| Format                                                                                                    | t TMROBOT (D:)              |  |  |  |  |
|----------------------------------------------------------------------------------------------------|-----------------------------|--|--|--|--|
| WARNING: Formatting will erase ALL data on this disk.<br>To format the disk, click OK. To quit, click CANCEL. |                             |  |  |  |  |
| OK Cancel                                                                                                    |                             |  |  |  |  |
|                                                                                                    | Figure 5.3 - Format Warning |  |  |  |  |

| Format TMROBOT (D:)     | ×      |
|-------------------------|--------|
| Capacity:               |        |
| 29.8 GB                 | $\sim$ |
| File system             |        |
| NTFS                    | $\sim$ |
| Allocation unit size    |        |
| 4096 bytes              | $\sim$ |
| Restore device defaults |        |
| Restore device deradits |        |
| Volume label            |        |
| ТМКОВОТ                 |        |
| Format options          |        |
| Quick Format            |        |
|                         |        |
|                         |        |
|                         |        |
| Start Close             |        |
|                         |        |
|                         |        |

Figure 5.2 - Formatting Convention

8. Once the formatting is complete, a pop-up window will display "Format Complete". Click OK to finish the formatting procedure.

| Format | tting TMROBOT (D:) | × |
|--------|--------------------|---|
| 1      | Format Complete.   |   |
|        | ОК                 |   |

Figure 5.4 - Formatting Complete

9. The folder naming convention within the USB drive is very important. Follow the naming convention shown below in figure 4.5.

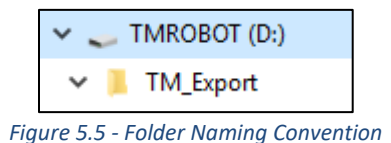

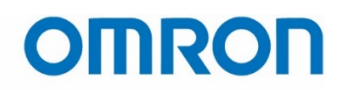

## **6 Update**

The following steps detail how to update the robot's System Version.

- 1. The latest version of TM Flow can be found on Omron's website at https://industrial.omron.us/en/products/tm-series.
- 2. Unzip the update file into the root directory of your newly formatted TM USB flash drive.

| This PC > TMROBOT (D:) |              |                  |             |            |  |  |
|------------------------|--------------|------------------|-------------|------------|--|--|
| ^                      | Name         | Туре             | Size        |            |  |  |
|                        | 🗋 Brand.Cert | 1/7/2019 4:24 PM | CERT File   | 1 KB       |  |  |
|                        | 🛎 setup      | 1/7/2019 4:24 PM | Application | 291,632 KB |  |  |
| Setup64                |              | 1/7/2019 4:24 PM | Application | 404,951 KB |  |  |
|                        |              | 1/7/2019 4:25 PM | TMR File    | 533,989 KB |  |  |
|                        |              |                  |             |            |  |  |
|                        |              |                  |             |            |  |  |

Figure 6.1 - Included Files

- 3. Plug the USB flash drive into a USB port on the robot controller.
- 4. Go to System Update in Setting

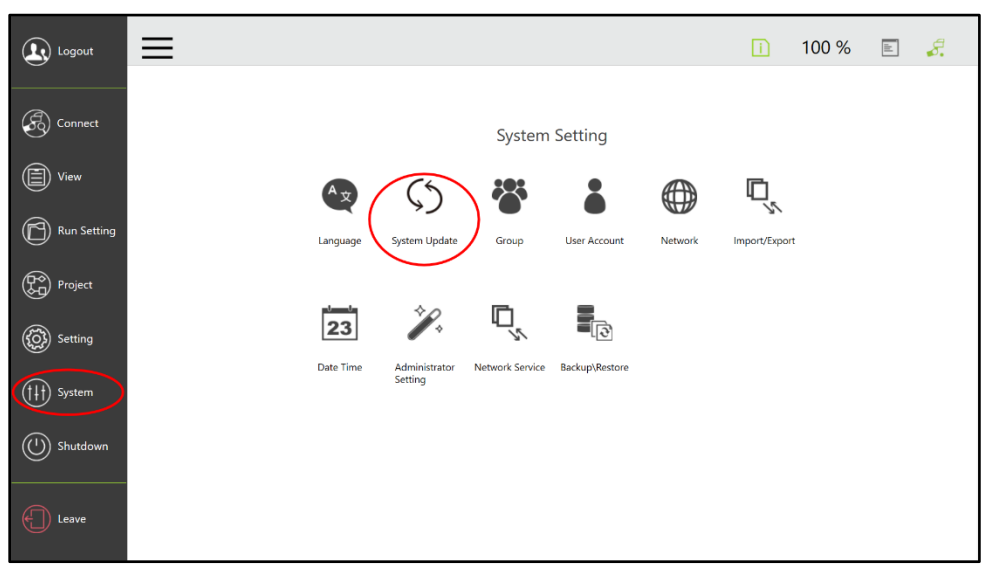

Figure 6.2 - System Setting Menu

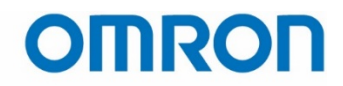

5. If the system recognizes the TM Flow file on the USB drive, a .tmr file like in the figure below. Note that the clicking OK will result in an error if the file version of TM Flow is older than the current System Version. To "downgrade" the robot, it must be restored to a backup System Version.

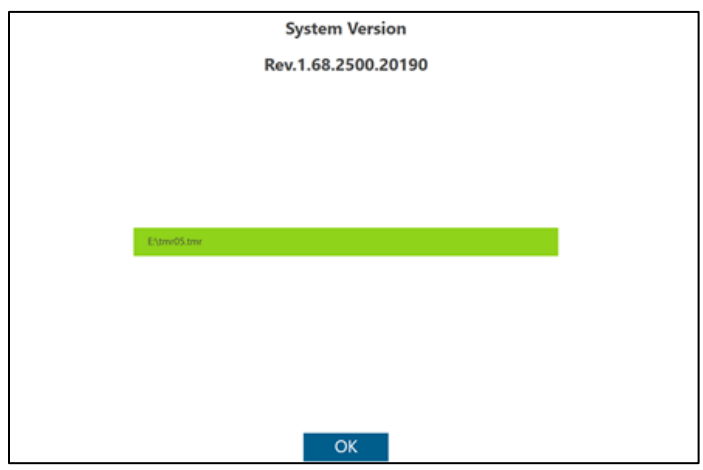

Figure 6.3 - System Version Screen

- 6. Click **OK** to update the system.
  - a. **CAUTION**: Do not click anything or remove the USB until the update has finished and the controller has completely shut down.
  - b. The robot will shut down completely after the update is done.
- 7. Manually restart the robot and the update will be finished.
  - a. Press the power button on the robot stick.
  - b. If the robot does not power on with the robot stick, or if the indicator light on the robot becomes a fast-blinking red, it may be necessary to manually power cycle the control box (turning the power supply off then on again).
- 8. Update the version of TM Flow on all Windows devices that control the robot (i.e. a laptop).
  - a. A version conflict error message will occur if the software version of TM Flow on a Windows device does not match the system version in the robot.
  - b. The old version of TM Flow on the Windows device must be uninstalled before installing the new version. Errors will occur if this step is neglected.

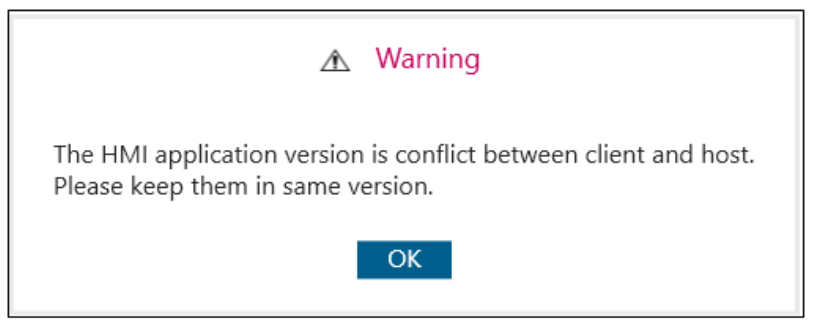

Figure 6.4 - Version Conflict Warning

# OMRON

### OMRON AUTOMATION AMERICAS HEADQUARTERS • Chicago, IL USA • 847.843.7900 • 800.556.6766 • www.omron247.com

**OMRON CANADA, INC. • HEAD OFFICE** Toronto, ON, Canada • 416.286.6465 • 866.986.6766 • www.omron247.com

OMRON ELECTRONICS DE MEXICO • HEAD OFFICE México DF • 52.55.59.01.43.00 • 01-800-226-6766 • mela@omron.com

OMRON ELECTRONICS DE MEXICO • SALES OFFICE Apodaca, N.L. • 52.81.11.56.99.20 • 01-800-226-6766 • mela@omron.com OMRON ELETRÔNICA DO BRASIL LTDA • HEAD OFFICE São Paulo, SP, Brasil • 55.11.2101.6300 • www.omron.com.br

OMRON ARGENTINA • SALES OFFICE Cono Sur • 54.11.4783.5300

OTHER OMRON LATIN AMERICA SALES 54.11.4783.5300

Authorized Distributor:

### Controllers & I/O

Machine Automation Controllers (MAC) • Motion Controllers
 Programmable Logic Controllers (PLC) • Temperature Controllers • Remote I/O

### Robotics

Industrial Robots
 Mobile Robots

### **Operator Interfaces**

• Human Machine Interface (HMI)

### **Motion & Drives**

Machine Automation Controllers (MAC) 
 Motion Controllers 
 Servo Systems
 Frequency Inverters

#### Vision, Measurement & Identification

Vision Sensors & Systems • Measurement Sensors • Auto Identification Systems

### Sensing

Photoelectric Sensors • Fiber-Optic Sensors • Proximity Sensors
 Rotary Encoders • Ultrasonic Sensors

### Safety

Safety Light Curtains 
 Safety Laser Scanners 
 Programmable Safety Systems

- Safety Mats and Edges 
  Safety Door Switches 
  Emergency Stop Devices
- Safety Switches & Operator Controls Safety Monitoring/Force-guided Relays

### **Control Components**

- Power Supplies 
  Timers 
  Counters 
  Programmable Relays
- Digital Panel Meters 
  Monitoring Products

### Switches & Relays

Limit Switches • Pushbutton Switches • Electromechanical Relays
 Solid State Relays

### Software

Programming & Configuration • Runtime

© 2019 Omron. All Rights Reserved.

Printed in U.S.A.